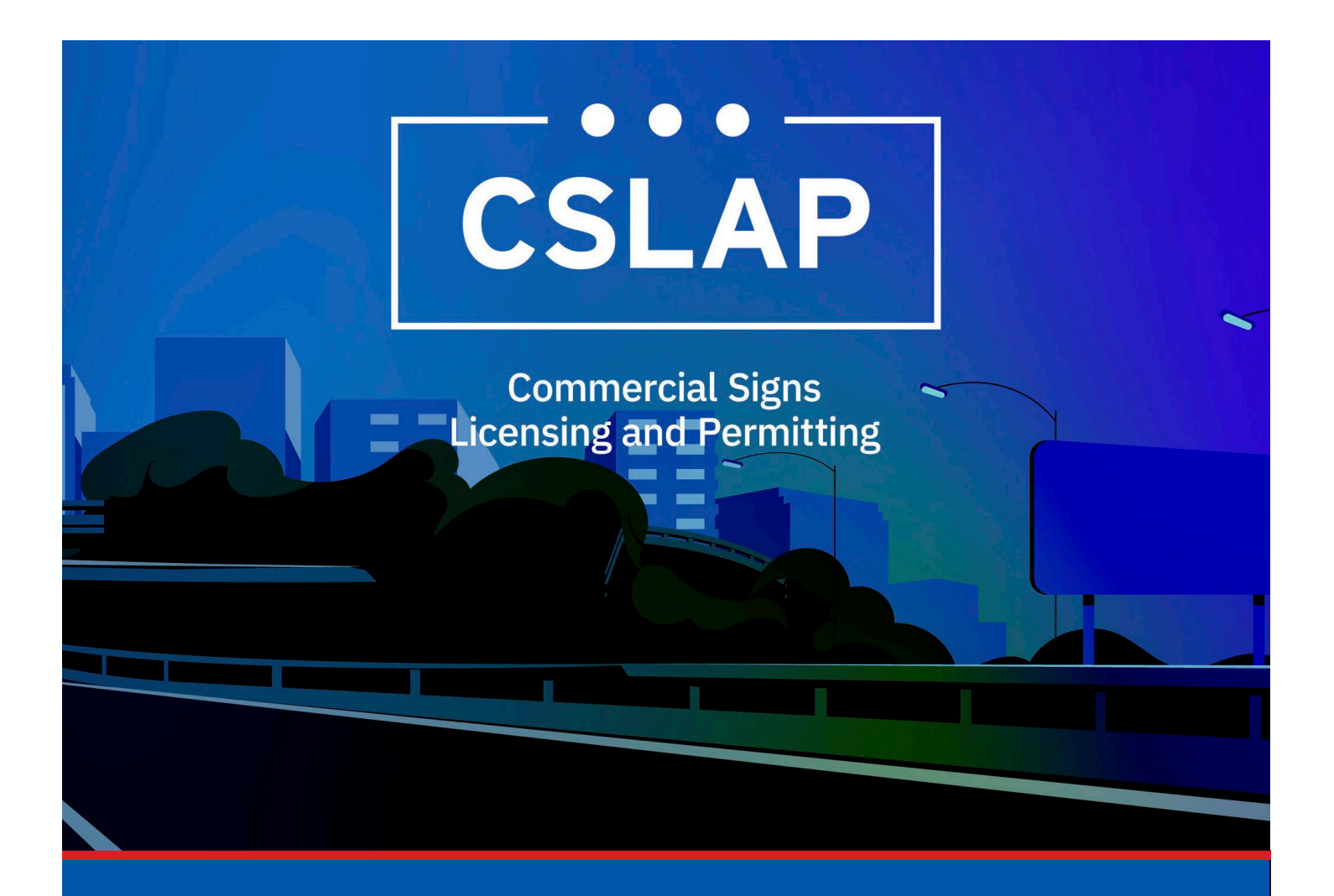

# **Adding an Authorized Agent**

A CSLAP Job Aid

Roles Impacted: Applicant

Last Revised: January 2025

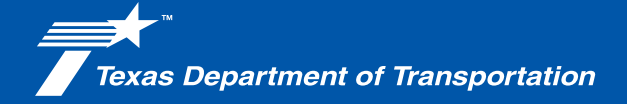

### Introduction

The Commercial Signs Licensing and Permitting System (CSLAP) allows users to apply for or renew permits and licenses, search records, or submit complaints. This job aid describes the process of adding an Authorized Agent in CSLAP.

#### Use this job aid to perform the following steps:

All Users: Add Authorized Agent in CSLAP

### Add an Authorized Agent in CSLAP

To add an Authorized Agent in CSLAP, follow the steps below.

**1.** Click the CSLAP Login/Registration link from the TxDOT.gov website.

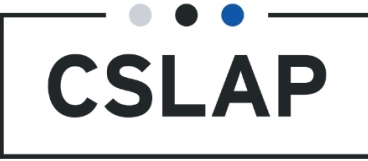

**2.** The Commercial Signs Licensing and Permitting homepage will appear. Select Log In to get to your CSLAP homepage.

**Commercial Signs Licensing and Permitting** Welcome to TxDOT's Commercial Signs Licensing and Permitting System (CSLAP). CSLAP allows users to apply for or renew permits and licenses, search records, or submit complaints. Click the "Register New Account" button to create a new account. Click the "Log In" button to log into an existing account and access your data. Click "Complaints" to submit a complaint. Click "Search Records" to search for license, permit and complaint records. Q  $\bigcirc$ Log In **Register New** Complaints Search Records Log into an existing account Submit a complaint Search for license, permit and Account complaint records and access your data. Create a new account.

**3.** Select the License tab.

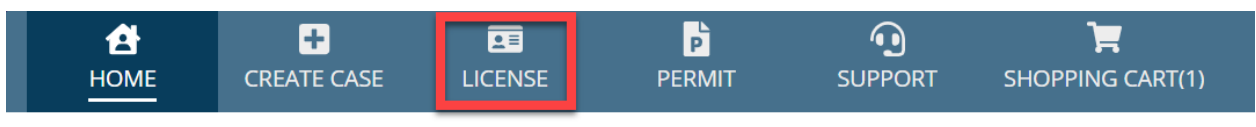

## Commercial Signs Licensing and Permitting

My Tasks

#### **4.** Select a License under the License Record ID column.

| <b>А</b><br>Номе     | +<br>CREATE CAS | SE LICENSE            | PERMIT    | SUPPORT              | SHOPPING CAR | T(1)  |                |
|----------------------|-----------------|-----------------------|-----------|----------------------|--------------|-------|----------------|
| <b>Q</b> Search Lice | enses           | SEAF                  | CH LICENS | SE TYPE   Any        |              | •     | LICENSE STATUS |
| ISSUED DATE          | Any - Any       |                       | ▼ EXPIRA  | ATION DATE   Any - / | Any          | •     | LICENSEE NAME  |
| License Reco         | ord ID          | License Type          |           | License Status       | Issued Date  | Expir | ation Date     |
| OAL-18-0006          | 5 (             | Outdoor Advertising L | icense    | Active               | 11/11/2018   | 11/1/ | 2025           |

**5.** Select Authorized Agents from License Summary page.

|    | <b>А</b><br>Номе | +<br>CREATE CASE |                    | PERMIT    | SUPPO      | rt shc     | DPPING CART(1)          |         |
|----|------------------|------------------|--------------------|-----------|------------|------------|-------------------------|---------|
|    | OAL-18           | 8-00065          |                    |           |            |            |                         |         |
|    | Summary          | Associated Cont  | acts Authoriz      | ed Agents | Comments   | Permits    | Renew Summary           | Related |
|    | License D        | etails           |                    | 0         | rganizatio | on Details | 5                       |         |
|    | License ID       | OAL-1            | 8-00065            | N         | ame        | A          | llen D Scott Jr, dba Lu | ubbock  |
|    | Type             | Outdo            | oor Advertising Li | rense     |            | C          | outdoor Media           |         |
| 6. | Select Add       | /Update Aut      | thorized Ag        | gent.     |            |            |                         |         |

| <b>≧</b><br>НОМЕ   | +<br>CREATE CASE     | LICENSE       | PERMIT    | SUPPO    | RT SH   | DPPING CART(1) |               |                 |               | PM         | <b>7</b> *` |
|--------------------|----------------------|---------------|-----------|----------|---------|----------------|---------------|-----------------|---------------|------------|-------------|
| OAL-1              | 8-00065              |               |           |          |         |                |               | AD              | D/UPDATE AUTH | ORIZED AG  | EN          |
| Summary            | Associated Conta     | acts Authoriz | ed Agents | Comments | Permits | Renew Summary  | Related Cases | Related Actions |               |            |             |
| <b>Q</b> Search Us | er License Associati | ons           |           | SEARCH   | ł       |                |               |                 |               | <b>Τ</b> - | C           |
| Name               |                      | Email Addr    | ess       |          |         | P              | Phone Number  |                 |               |            |             |

**7.** Verify the Authorized Agent can only be someone that is already added as an Associated Contact.

| Name                 | Email Address                   |       | Phone Number  |        |        |
|----------------------|---------------------------------|-------|---------------|--------|--------|
|                      | No items available              |       |               |        |        |
| Add Authorized Agent | •                               |       |               |        |        |
| CANCEL               |                                 |       |               |        | SUBMIT |
|                      |                                 |       |               |        |        |
| Name                 |                                 |       | Email Address |        |        |
| Select Contact       |                                 | )     |               |        |        |
| Add Authorized Agent |                                 |       |               |        |        |
| CANCEL               |                                 |       |               |        |        |
| Name                 | Email Address                   | Phone | Number        |        |        |
| Select Contact       |                                 |       |               | ×      |        |
| Erich Hardt          |                                 |       |               | SUBMIT |        |
| Job Bandi            |                                 |       |               |        |        |
|                      |                                 |       |               |        |        |
| Name                 | Email Address                   |       | Phone Number  |        |        |
| Erich Hardt          | erichhardtoutdoor@gmail.comtest |       | 8064384016    |        | ×      |
| Add Authorized Agent |                                 |       |               |        |        |
| CANCEL               |                                 |       |               |        | SUBMIT |

**8.** Select Submit and confirm new Authorized Agent is added to License.

L

| Name           | Email Address | Phone Number |
|----------------|---------------|--------------|
| Select Contact | •             | •            |
| Select Contact |               |              |
| Erich Hardt    |               |              |
| Bob Builder    |               | SUBMI        |

**9.** Verify the new Authorized Agent receives email notifications about the case.